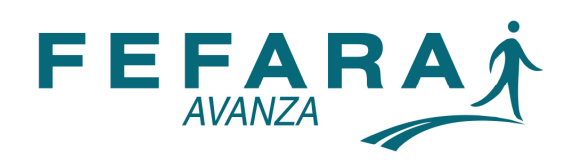

## SISTEMA NACIONAL DE TRAZABILIDAD DE MEDICAMENTOS

## INSTRUCTIVO DESBLOQUEO USUARIOS

Para comenzar con el desbloqueo del usuario y contraseña:

 Deberá ingresar en la Web de FEFARA (<u>www.fefara.org.ar</u>), luego en el banner correspondiente a "SISTEMA NACIONAL DE TRAZABILIDAD", tal como se puede observar a continuación.

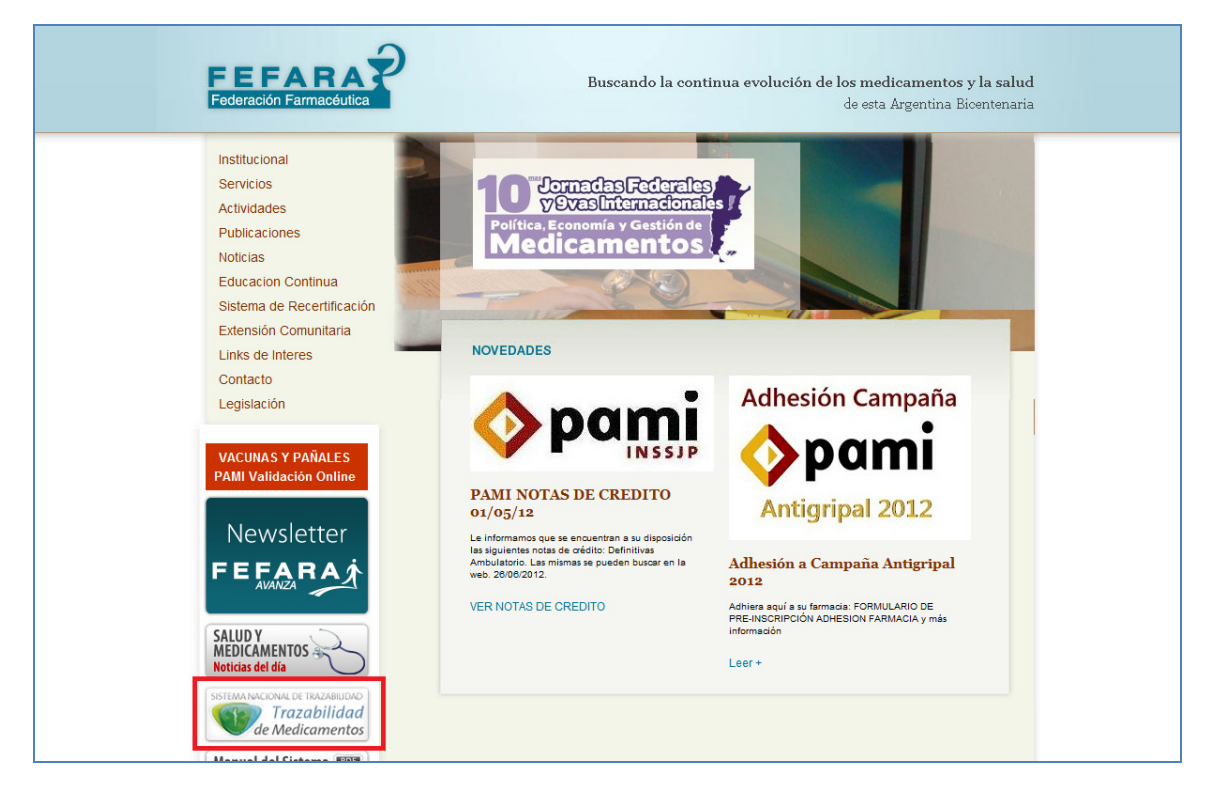

Una vez en la Web de Trazabilidad, deberá ingresar al sitio que se indica en la imagen colocada a continuación.

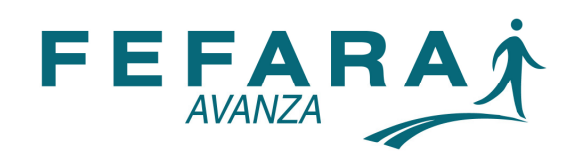

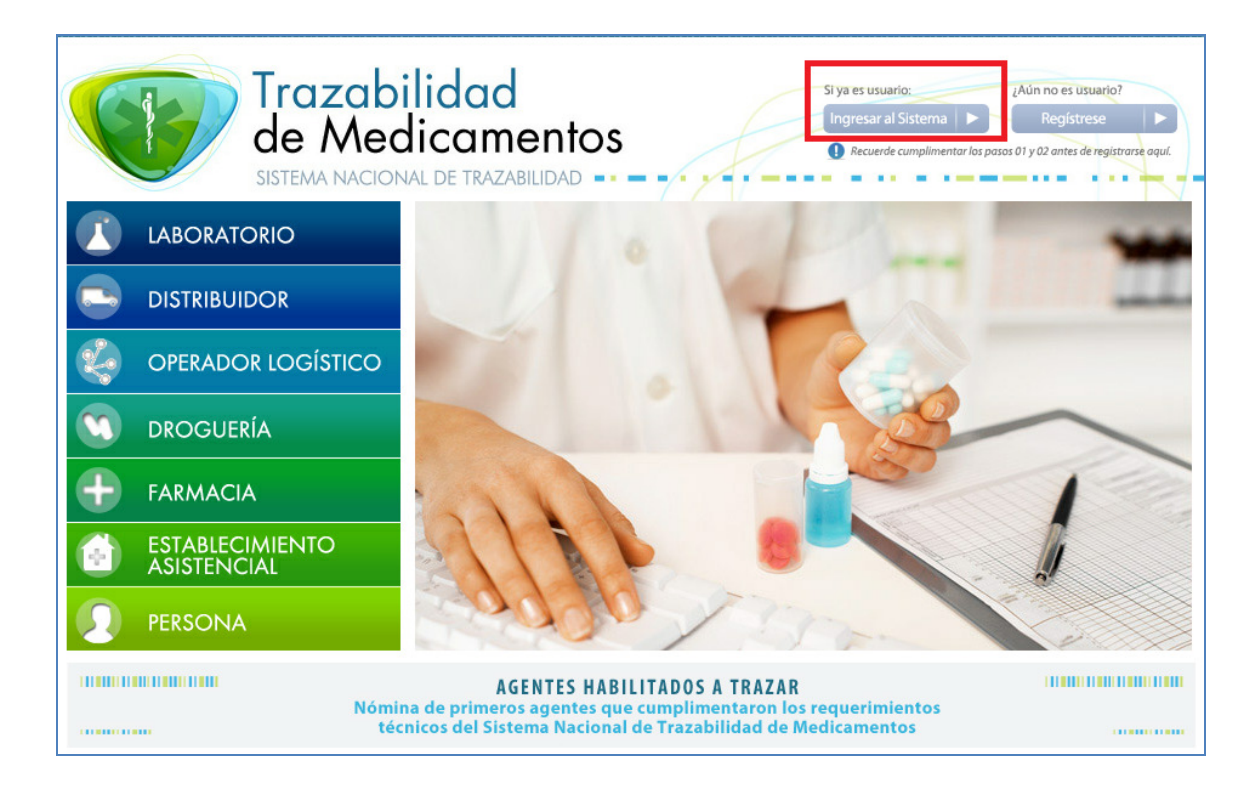

Una vez allí deberá colocar como usuario el CUFE, hacer clic sobre la leyenda **"DESBLOQUEAR CUENTA O GENERAR NUEVA CONTRASEÑA"** e ingresar en **"INICIAR SESIÓN"**.

| Login       |                                  |                |
|-------------|----------------------------------|----------------|
| Usuario:    | 9990921200003                    |                |
| Contraseña: | Desbloquear cuenta o generar nue | va contraseña. |
|             | R Iniciar sesión                 |                |

Luego se deberá colocar nuevamente como usuario el CUFE, escribir en el recuadro correspondiente el texto de la imagen y hacer clic en **"ENVIAR"**.

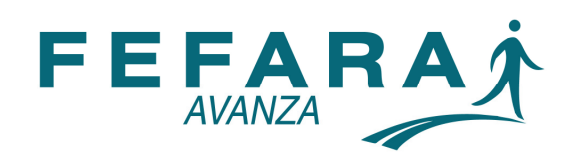

|                             | pilidad de Medicamentos            |
|-----------------------------|------------------------------------|
| Recuperar Contraseña        |                                    |
| Usuario:                    | 9990921200003                      |
| Escriba el texto de la imaç | en 76331 San Generar Nuevo Captcha |
|                             | Enviar Volver                      |

Para la siguiente pantalla deberá completar seis preguntas de seguridad con las respuestas que se detallan a continuación.

- NÚMERO DE HABILITACIÓN DE LA EMPRESA: 0000/1900 ó 1 (probar las dos alternativas para conocer la correcta, es decir, la que el sistema acepta)
- CUIT DE LA EMPRESA: Cuit real de la farmacia
- CUIT DEL REPRESENTANTE LEGAL: Cuit real de la farmacia
- NÚMERO DE MATRICULA DEL DIRECTOR TÉCNICO: 1
- CUIT DEL DIRECTOR TÉCNICO: Cuit real de la farmacia
- NÚMERO POSTAL DE LA UBICACIÓN GEOGRÁFICA DE LA EMPRESA: 1 ó 2000 (probar las dos alternativas para conocer la correcta, es decir, la que el sistema acepta)

| eguntas                             |                                                        |  |
|-------------------------------------|--------------------------------------------------------|--|
| lúmero de habilitación de la mpresa | CUIT de la empresa                                     |  |
| CUIT del representante legal        | Número de matrícula del<br>director técnico            |  |
| CUIT del director técnico           | Número postal de la ubicación geográfica de la empresa |  |
| Enviar Volver                       |                                                        |  |

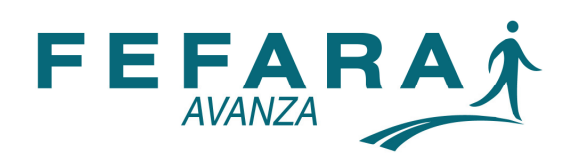

Una vez completos todos los datos anteriores deberá ingresar una nueva contraseña, confirmar la misma y hacer clic sobre el botón **"ENVIAR"**.

| de Medicamentos |
|-----------------|
|                 |
|                 |
|                 |
| Volver          |
|                 |

Finalmente deberá ingresar nuevamente en el sistema colocando lo siguiente:

- USUARIO: corresponde al CUFE de la farmacia
- CONTRASEÑA: corresponde a la nueva contraseña elegida en el paso anterior.